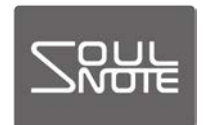

2017年8月8日

## SOULNOTE D-1 Bulk Pet 設定方法

SOULNOTE D-1 で Bulk Pet を使用する場合の設定方法 です。

設定は、

- 1. D-1 のファームウェアをアップデートする
- パソコンヘドライバーをインストールする

の二つの作業を行います。

[D-1 ファームウェアのアップデート] <準備するもの>

- SOULNOTE D-1
- ・Windows パソコン(Windows7 以降) ※ファームウェアのアップデートは Windows パソコン のみで可能です。
- ・USBケーブル
- アップデートソフト: ItfUsbDsd-HidWriter.exe
   ソフトは <u>http://www.kcsr.co.jp/sn\_download.html</u>
   からダウンロードしてください。

<ファームウェアアップデート方法>

- パソコンと D-1 を USB ケーブルで接続して、D-1 の 電源を入れます。
- ② アップデートソフト ItfUsbDsd-HidWriter.exe を起動 します。
  - ※「Windows によって PC が保護されました」という 警告が出る場合は、「詳細情報」をクリックすると、 「実行」ボタンが表示されるので、「実行」をクリッ

クしてください。

③「HID 検索」をクリックします。

| 🐻 ItfUsbDsd-HidWriter (H'018D06)               |        |
|------------------------------------------------|--------|
| Connect                                        | Writer |
| HID 検索                                         | 書き込み   |
| 「ITFUSB-DSD」のUSB接続を確認し、<br>「HID検索」ボタンを押してください。 |        |
| 未接続                                            |        |

④ 書き込みボタンの表示が濃い表示になったら、「書き込み」ボタンをクリックします。

| Connect                                                                                                    | Writer            |
|----------------------------------------------------------------------------------------------------|-------------------|
| HID 切断                                                                                                    | 書き込み              |
| VenderID = 0x1D9E<br>ProductID = 0x000E<br>Version = 0x0101<br>Manufacturer = Interface Corr<br>Product = Interface ITF-<br>Serial = [None] | oration<br>USBDAC |

⑤ 正常終了が表示されて、書き込みが完了したら、D-1

### の電源を切ります。

| TtfUsbDsd-HidWriter (H'018D06)                 |        |
|------------------------------------------------|--------|
| Connect                                        | Writer |
| HID 検索                                         | 書き込み   |
| 「ITFUSB-DSD」のUSB接続を確認し、<br>「HID検索」ボタンを押してください。 | 正常終了   |
| 未接続                                            |        |

### [ドライバーのインストール(Windows)]

### 〈準備するもの〉

- SOULNOTE D-1
- ・Windows パソコン(Windows7 以降、32bit/ 64bit 対応)
- ・USBケーブル
- ・ドライバー:soulnote\_d1\_bulkpet\_setup\_win.zip

ソフトは

<u>http://www.kcsr.co.jp/sn\_download.html</u> からダウンロードしてください。

<ドライバーインストール方法>

※はじめはパソコンと D-1 は接続しません。

① ダウンロードしたファイル

soulnote\_d1\_bulkpet\_setup\_win.zip をクリックして 解凍し、SOULNOTE D-1 USB Audio Setup.exe を クリックします。

②「セットアップ言語の選択」で日本語を選択し、「次へ」 をクリックします。

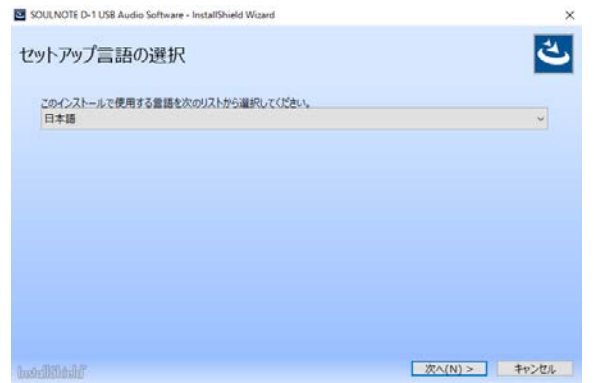

# ③「SOULNOTE D-1…InstallShield ウィザードへよう こそ」で「インストール」をクリックします。

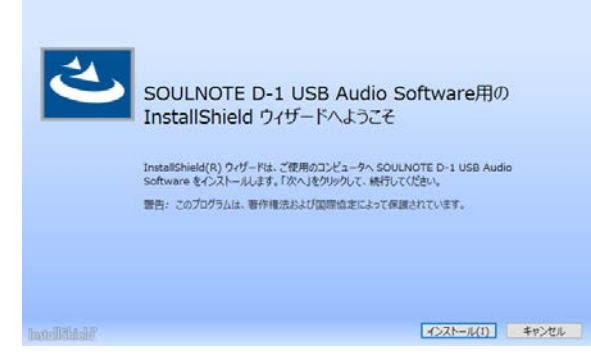

④ インストールが完了すると、次の画面が表示されますの
 で、「完了」をクリックします。

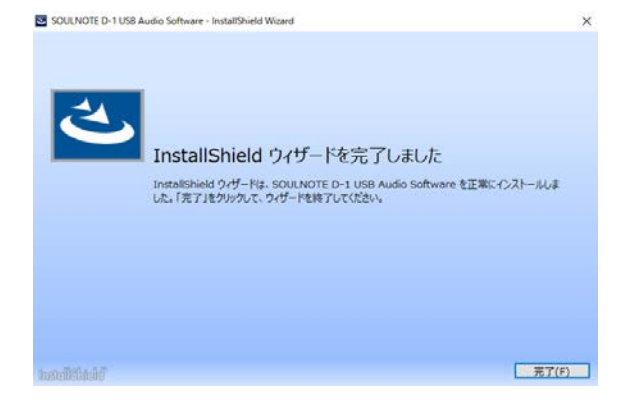

[Bulk Pet 設定方法(Windows)]

パソコンと D-1 を USB ケーブルで接続します。

- ① Windows キーを押しながら X キーを押して、一覧からコント ロールパネルを選択します。
- ②「すべてのコントロールパネル項目」の中の「SOULNOTE
   D-1 USB Audio Control Panel」を選択します。

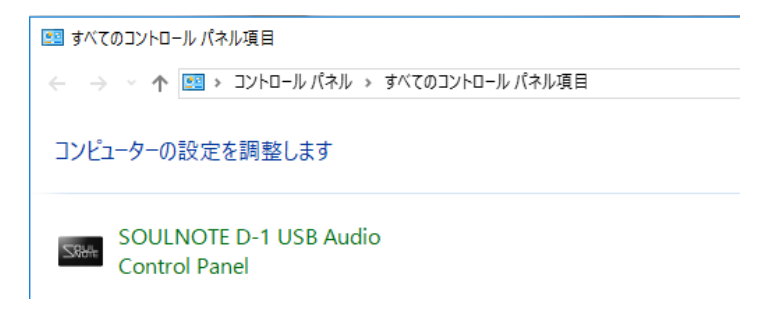

③ SOULNOTE D-1 USB Audio Control Panelの Mode プルダウンメニューから Isochronous (従来の転送方 式)、Bulk Pet mode1 ~ 4 を選択します。

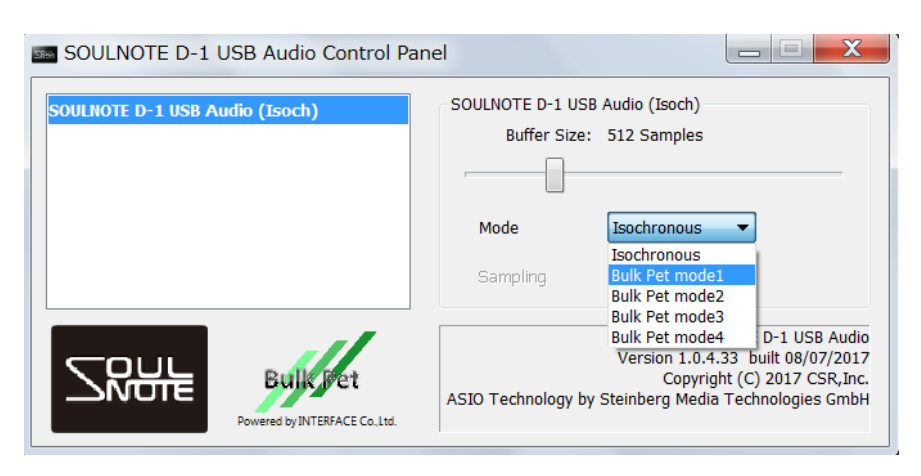

[ドライバーのアンインストール(Windows)]

- スタートメニューの「設定」を押して設定ウインドを開きます。
- ②「システム」をクリックして、システムウインドを開き、
   「アプリと機能」をクリックします。
- ③ 項目の中から、「SOULNOTE D-1 USB Audio Software」 をクリックします。

| ← 設定                                |          |                                  |              | -   |                    | × |
|-------------------------------------|----------|----------------------------------|--------------|-----|--------------------|---|
| <ul><li><sup>6</sup> УХ7Ь</li></ul> |          | 設定(                              | の検索          |     |                    | Q |
| ディスプレイ                              | SH-      | SOULNOTE D-1 USB Aud<br>CSR,Inc. | lio Software | 201 | 13.1 ME<br>7/08/07 | 3 |
| 通知とアクション                            | s s      | Sway                             |              |     | 264 KE             | 3 |
| アプリと機能                              |          | Microsoft Corporation            |              | 201 | 7/06/28            | 3 |
|                                     | <b>v</b> | Twitter                          |              |     | 10.6 ME            | 3 |

④ 「アンインストール」ボタンを押してアンインストール

| しま | す。                  |     |                                             |                     |        |
|----|---------------------|-----|---------------------------------------------|---------------------|--------|
|    | ← 設定                |     |                                             | - 0                 | ×      |
|    | 🔅 シス <del>テ</del> ム |     | 設定の検索                                       |                     | ٩      |
|    | ディスプレイ              | 288 | SOULNOTE D-1 USB Audio Software<br>CSR,Inc. | 13.1 M<br>2017/08/0 | B<br>7 |
|    | 通知とアクション            |     | 変更                                          | アンインストール            | e.     |
|    | アプリと機能              |     | -                                           |                     |        |
|    |                     | s 🖻 | Sway                                        | 264 K               | В      |

### [ドライバーのインストール(Mac)]

### <準備するもの>

- SOULNOTE D-1
- ・Mac パソコン(MacOS 10.9 以降)
- ・USBケーブル
- ・ドライバー: soulnote\_d1\_bulkpet\_setup\_mac.zip

ソフトは

<u>http://www.kcsr.co.jp/sn\_download.html</u> からダウンロードしてください。

<ドライバーインストール方法>

※はじめはパソコンと D-1 は接続しません。

① ダウンロードしたファイルの中の

soulnote\_d1\_bulkpet\_setup\_mac.zip をクリックし て解凍し、SOULNOTE D-1 USB Audio Setup.pkg をクリックします。

②「はじめに」の画面で「続ける」をクリックします。

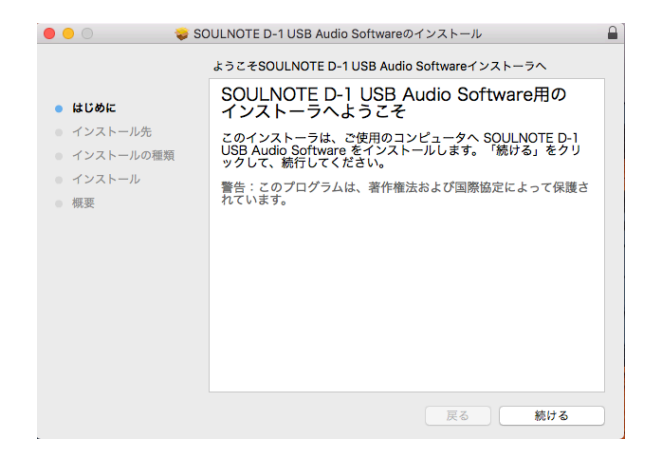

# ③「インストール先」の画面で「続ける」をクリックしま す。

| 😑 😑 🔿 🐳 SC                                                | OULNOTE D-1 USB Audio Softwareのインストール                                                         |
|-----------------------------------------------------------|-----------------------------------------------------------------------------------------------|
|                                                           | インストール先の選択                                                                                    |
| <ul> <li>はじめに</li> <li>インストール先</li> </ul>                 | SOULNOTE D-1 USB Audio Softwareソフトウェアをインストー<br>ルするディスクを選択してください。                              |
| <ul> <li>インストールの種類</li> <li>インストール</li> <li>概要</li> </ul> |                                                                                               |
|                                                           | このソフトウェアをインストールするには、610 KBのディスク領域が必要です。<br>このソフトウェアをディスク*Macintosh HD*にインストールすること<br>を選択しました。 |
|                                                           | 戻る 続ける                                                                                        |

④「インストールの種類」の画面で「インストール」をク リックします。

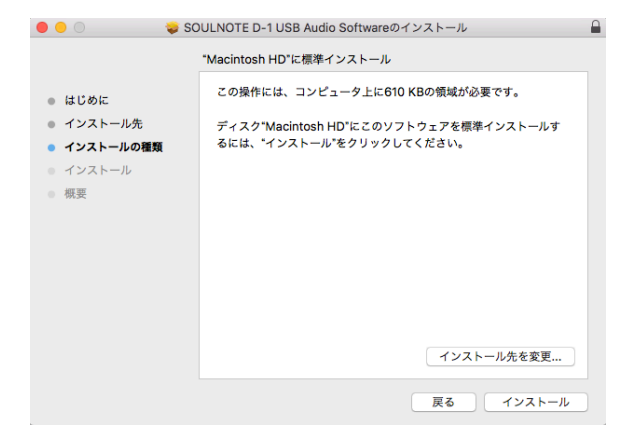

⑤ インストールが完了すると、次の画面が表示されますの で、「再起動」をクリックし、Mac を再起動します。

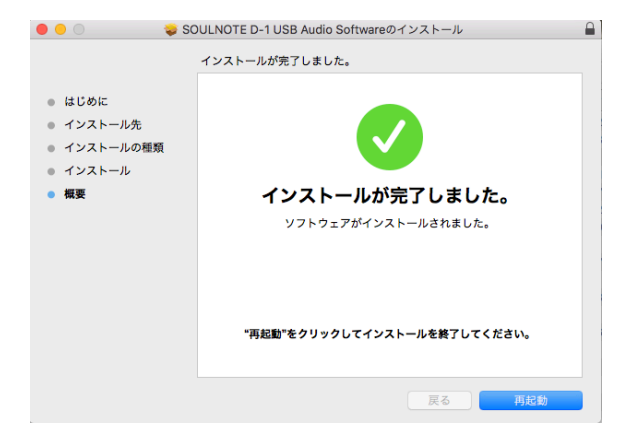

### [Bulk Pet 設定方法(Mac)]

Mac と D-1 を USB ケーブルで接続します。

- システム環境設定をクリックします。
- ②システム環境設定項目の中の「SOULNOTE D-1 USB Audio Control Panel」を選択します。

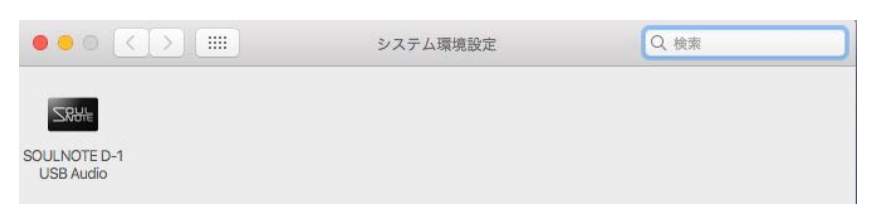

③ SOULNOTE D-1 USB Audio Control Panel の Mode プルダウンメニューから lsochronous(従来の転送方式)、 Bulk Pet mode1 ~ 4 を選択します。

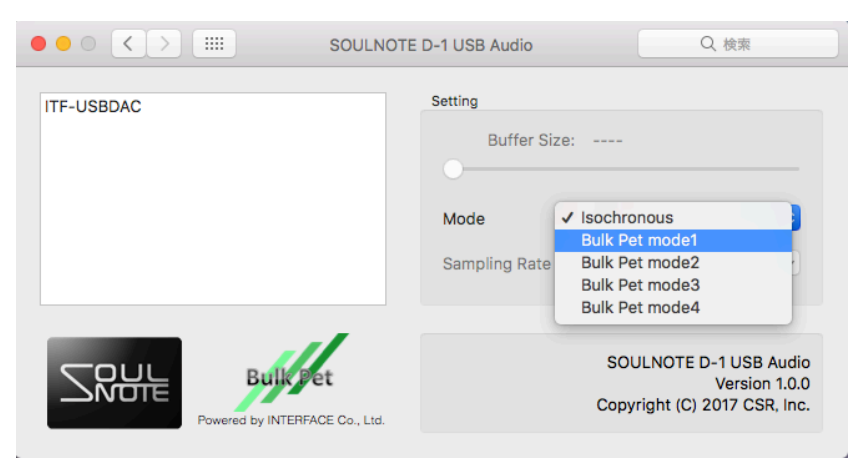

[ドライバーのアンインストール(Mac)]

- ダウンロードしたファイルの中の soulnote\_d1\_bulkpet\_setup\_mac.zip をクリックし て解凍し、SOULNOTE D-1 USB Audio Uninstaller フォルダの中の SOULNOTE D-1 USB Audio Uninstaller.app をクリックします。
- ②「アンインストール」の画面で「アンインストール」を クリックします。指示に従って再起動します。

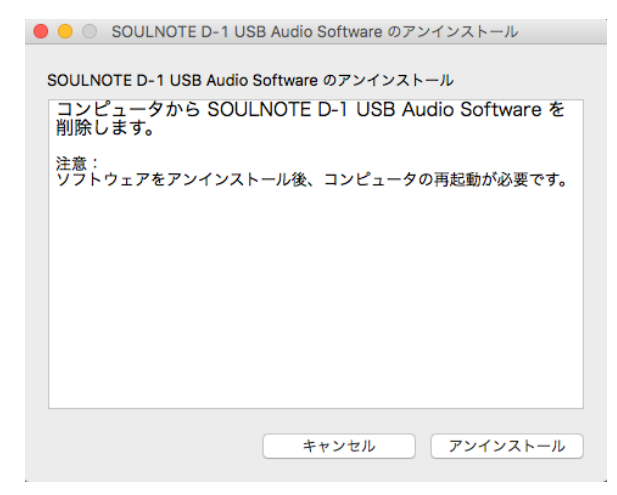